## How to download and install Office to your computer

To install Microsoft Office desktop applications on your computer you will first need to sign in to <u>http://email.dio.org</u>

| Dioces<br>Springfield          | e of<br>in Illinois |      |
|--------------------------------|---------------------|------|
| Sign in<br>o continue to Outle | ook 🎝               |      |
| Email or phone                 |                     |      |
| Can't access your a            | count?              |      |
| ign in with a secur            | ity key 🕥           |      |
|                                | Back                | Next |

Once you are signed in in the top left of the window click on the the 3x3 grid of dots

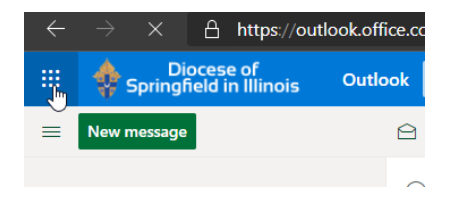

In the expanded menu click on Office 365->

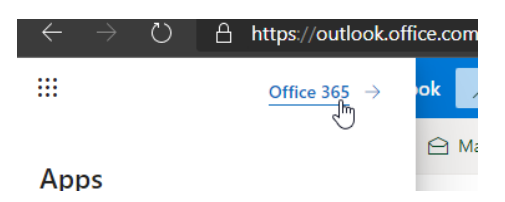

This will take you to a new screen on the right side of the window click on Install Office then then the first option in the dropdown menu.

|               |                                                                                                    | Install Office $\vee$ |
|---------------|----------------------------------------------------------------------------------------------------|-----------------------|
| ⊻             | Office 365 apps<br>Includes Outlook, OneDrive for Busingh<br>Word, Excel, PowerPoint, and more.                 |                       |
| $\rightarrow$ | Other install options<br>Select a different language or install other<br>apps available with your subscription. |                       |

This will download the OfficeSetup.exe file. Run this tile and it will install the full MS Office desktop Suite on to your computer.

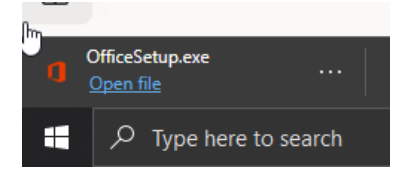